## 

## G6 ファームウェア アップデートガイド

Copyright(C) 2021 ZOOM Corporation. All Rights Reserved.

G6はGuitar Labに接続すると最新のファームウェアにアップデートされます。 万が一途中でファームウェアアップデートに失敗した場合は、本ガイドの手順でアップ デートしてください。

● 本ソフトウェアを使用したことによる損害、または第三者からのいかなる請求についても(株)ズームは一切の責任を負いません。また、本ソフトウェアの無断配布/販売/リース/レンタル/改変/リバースエンジニアリングを禁止いたします。ソフトウェアの仕様および本ドキュメントの内容は将来予告なしに変更する場合があります。

\*本マニュアルの一部または全部を無断で複製/転載することを禁じます。

\*Windows®は Microsoft®の商標または登録商標です。

\*Macintosh®、Mac OS®、Mac®、OS X®は Apple Inc.の商標または登録商標です。

\*文中のその他の製品名、登録商標、会社名は、それぞれの会社に帰属します。

\*文中のすべての商標および登録商標は、それらの識別のみを目的として記載されており、各所有者の 著作権を侵害する意図はありません。

\*白黒端末では正しく表示できません。

\*本マニュアルに記載してある説明図は、実際の画面と異なることがあります。

本ガイドでは例として v1.10 へのファームウェアアップデートを説明します。

1. ファームウェアアップデート用ファイルをダウンロードする。

G6 のダウンロードページからファームウェアアップデートファイルを含んだ ZIP ファイルをダウンロード します。

| PDF パッチメモリーリスト<br>(95 KB pdf)                                            |  |  |  |
|--------------------------------------------------------------------------|--|--|--|
| Guitar Lab リファレンスガイド<br>(6 MB pdf)                                       |  |  |  |
| ▶ 安全上の注意/使用上の注意<br>(442 KB pdf)                                          |  |  |  |
| ┍┏┏ ファームウェア・アップデートガイド<br>⑴ MB pdf)                                       |  |  |  |
| ソフトウェア                                                                   |  |  |  |
| G6 ファームウェア<br>System Version 1.10                                        |  |  |  |
| G6 ASIO ドライバ   Windows<br>Windows 8.1/10 (リリース 12/10/2020)               |  |  |  |
| Guitar Lab   Windows<br>Version 7.0 for Windows 8.1/10 (リリース 12/23/2020) |  |  |  |
| Guitar Lab   Mac<br>Version 7.0 for macOS 10.13 ~ 11 (リリース 12/23/2020)   |  |  |  |
|                                                                          |  |  |  |

**2.** ZIP ファイルを展開する。

ZIP ファイルをダウンロードしたフォルダを選択します。①"圧縮フォルダーツール"をクリックし、 次に②"すべて展開"をクリックします。ZIP ファイルが展開されます。

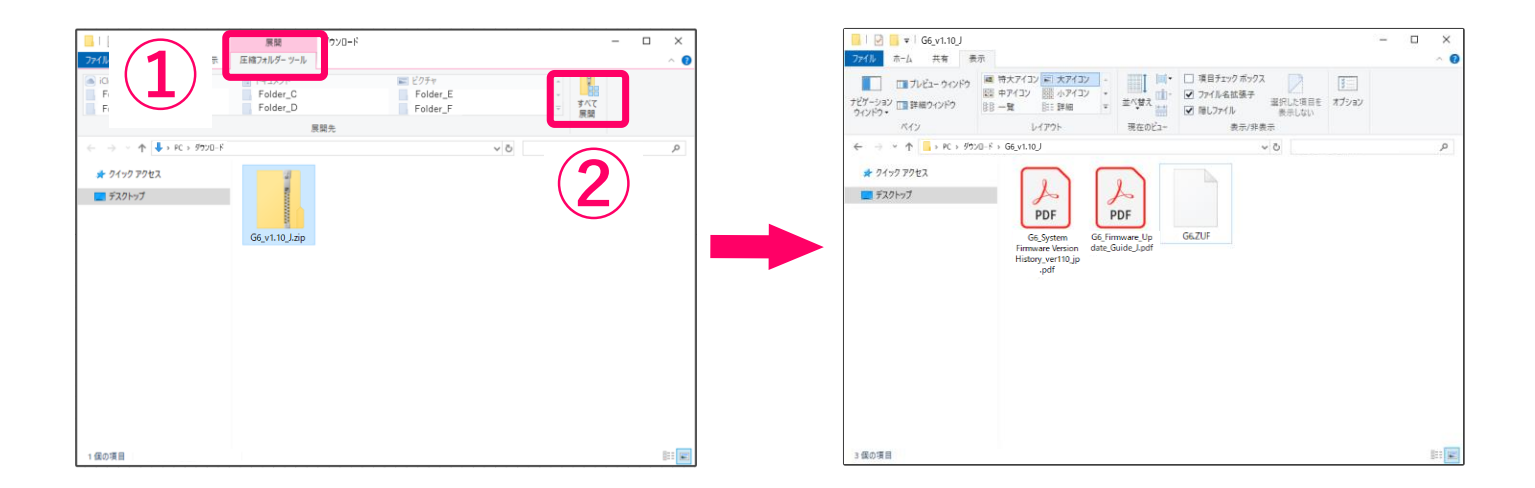

**3.** ファームウェアアップデート用ファイルを SD カードにコピーする。

"G6.ZUF"ファイルを SD カードにコピーします。

|                                                                                                    |                  | 5U7-F                                                     |
|----------------------------------------------------------------------------------------------------|------------------|-----------------------------------------------------------|
| □   22                                                                                                    | - 🗆 ×            | □   D = =   日曜 SD(F) - □ X<br>276.0 ホーム 共有 表示 ドライブラール へ @ |
| Terror 10 (100 (100 (100 (100 (100 (100 (100                                                                                       |                  |                                                           |
| <ul> <li>キャック・・・・キャックショ・Fridey.t10J</li> <li>キッククフアセス</li> <li>テスクトップ</li> <li>アスクトップ</li> <li>アファームウェア<br/>アップデート用ファイル</li> </ul> | ٩,               |                                                           |
| 3 僕の漂回                                                                                                    | 800 <b>(6</b> 1) | 1 個の項目 目日 日日 日日 日日 日日 日日 日日 日日 日日 日日 日日 日日 日日             |

1.9

2. ファイルを展開する。

ダウンロード後、画面下に表示される①"ダウンロード"をクリックします。その後、②をクリックします。 ダウンロードしたファイルが開きます。

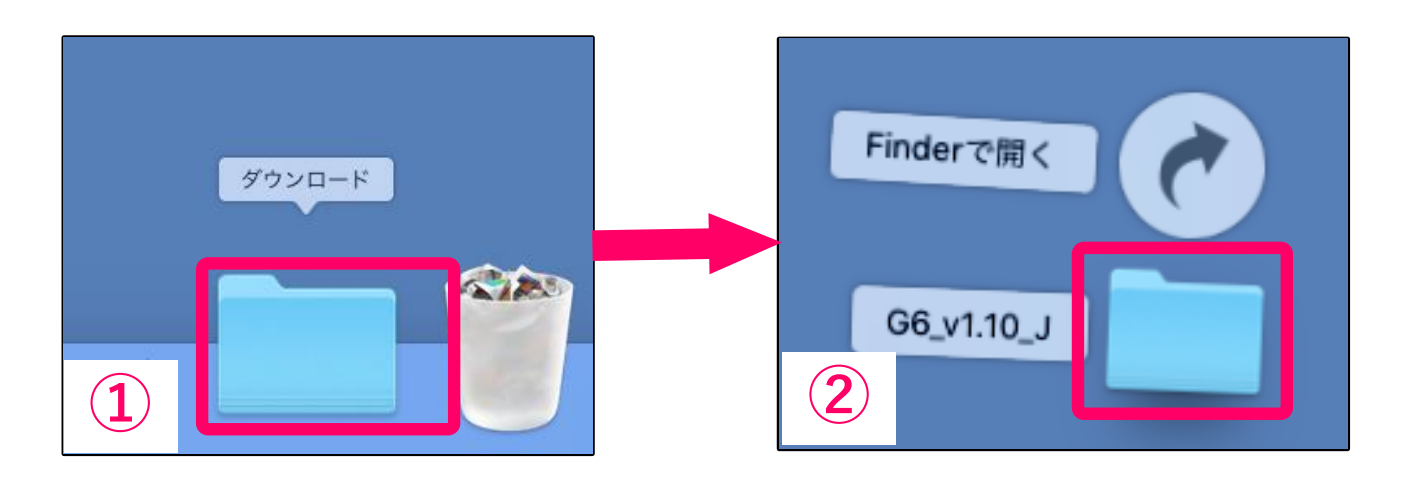

**3.** ファームウェアアップデート用ファイルを SD カードにコピーする。

"G6.ZUF"ファイルを SD カードにコピーします。

|                                                                                                    | SDカード                                                                                                    |
|----------------------------------------------------------------------------------------------------|----------------------------------------------------------------------------------------------------|
| ●●●●●●●●●●●●●●●●●●●●●●●●●●●●●●●●●●●●                                                                                   | ●●● ■ ■ ■ ■ ■ ■ ■ ■ ■ ■ ■ ■ ■ ■ ■ ■ ■ ■                                                                      |
| A C (2) 3月日<br>● グ 9 7 0 - D ← K<br>A C ア 7 7 0 - D ← S<br>→ A T 7 7 1 0 - D 3 = D → D → D → D → D → D → D → D → D → D |                                                                                                    |
| □ 型2005-05項目<br>F/(7<br>□ SD ファームウェア<br>F/T<br>・ アップデート用ファイル                                                           | ■ Rate (Kall<br>(A) (A) (A) (A) (A) (A) (A) (A) (A) (A)                                                      |
| <ul> <li>スレンジ</li> <li>パーブル</li> <li>グリーン</li> <li>イエロー</li> <li>レッド</li> </ul>                                        | <ul> <li>オレンジ → □ □ 9 0 0</li> <li>パーブル</li> <li>グリーン</li> <li>イエロー</li> <li>レッド</li> <li>オベモのタグ_</li> </ul> |
| ◎ #<< <p>TO</p>                                                                                                    |                                                                                                    |

## 以降は Windows/Mac 共通の手順です。

- **4.** G6 に専用の AC アダプター(ZOOM AD-16)を接続する。
- 5. 電源 OFF の状態で SD カードスロットカバーを開き、SD カードをスロットの奥まで差し込む。

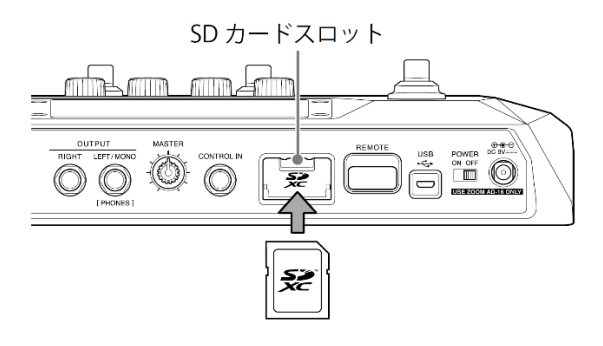

**6.** フットスイッチ 2 つを同時に押したまま <sup>POWER</sup> の OFF を ON にする。

フットスイッチ2つは、画面に「Starting…」が表示されるまで押し続けてください。

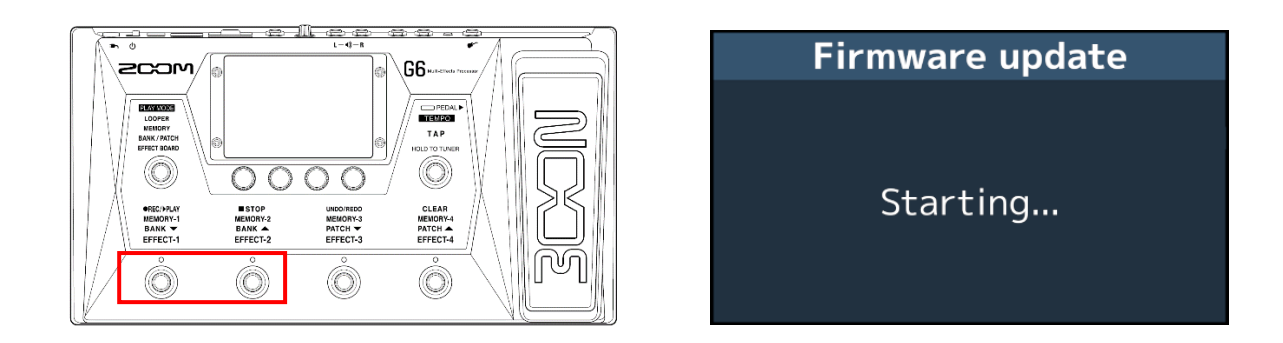

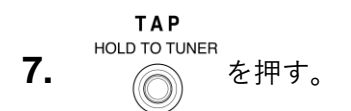

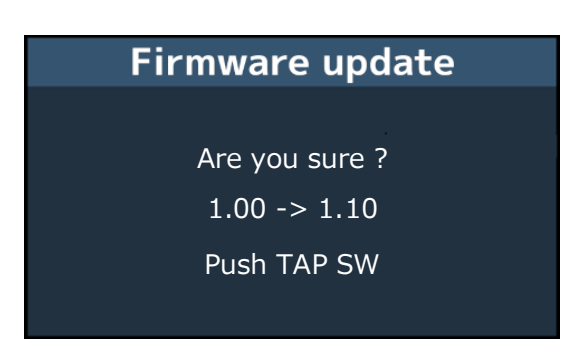

[NOTE]

ファームウェアアップデート中に電源を切ったり、SD カードを抜いたりしないでください。G6 が起動し なくなる恐れがあります。 **8.** ファームウェアアップデートが完了したら □□ を OFF にする。

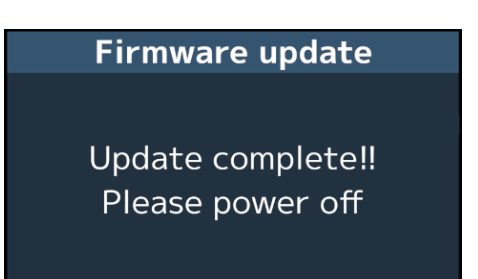

[NOTE]

万が一途中でファームウェアアップデートに失敗した場合は、手順の最初から再度ファームウェアアップデ ートを実行してください。

©2021 ZOOM CORPORATION Z2I-4209-01